# Uniquely tailored study arrangement (=UTSA)

How to submit the Neptun form?

## 1. Log in to your Neptun

Go to Administration/Requests/Available request forms. Click on "Request for uniquely tailored study arrangement - 2022/23/1"

| Exams Finances Information                                                                                             | Administration                                                                                                    |  |
|----------------------------------------------------------------------------------------------------|----------------------------------------------------------------------------------------------------|--|
| Requests     Actions: Add to favourites     Available request forms Submitted                                          | Enrollment/Registration<br>Dormitory application<br>Module selection<br>Final exams<br>Re <u>categ</u> orization request |  |
| Name                                                                                                    | Requests<br>Request estimation<br>Student Card request<br>Questionaires<br>Erasmus                                       |  |
| Announcement of Termination of Studen<br>EHÖK közéleti ösztöndíj 2022/23/1<br>Request for uniquely tailored study arra | <u>t Status</u>                                                                                                    |  |
| Student's request for interruption of stu<br>Number of results:1-4/4 (47 ms)                                           | dies due to extraordinary circumstances                                                                                  |  |

#### 2. Select your reason

Why are you applying for a uniquely tailored study arrangement? Select the reason from the drop-down menu "Choose from the list". The possible reasons are specified in ELTE Academic Regulations (=HKR) Section 74. (2). (If you are a freshman who arrives late in Hungary, select the last option.)

| Reason for request:                                                                                                    |
|----------------------------------------------------------------------------------------------------|
|                                                                                                    |
| Choose from the list!                                                                                                    |
| exceptionally good academic performance                                                                                                    |
| persistently good academic and professional work, including at academic student workshops, study circle membership, tutoring and honoratior status     |
| persistently good academic performance and active involvement in the University's public life                                                          |
| academic scholarship, internship scholarship abroad or work abroad (for a duration that does not exceed the duration of the semester) that can be reco |
| reasons related to childbirth and child care                                                                                                    |
| the continuous, severe illness of the student or their direct family member                                                                            |
| sporting activity in a major league, membership in a national team                                                                                     |
| participation in an outside internship under the curriculum                                                                                            |
| if entry into the country is made impossible in the case of an international studen                                                                    |
|                                                                                                    |

#### 3. Select the courses

Select the course for which you would like to get the UTSA. In general, attendance is compulsory in the case of seminars (=practices) only, (HKR Section 63.) so we suggest that you select the **practices** only.

(Please note that some lecturers might check the attendance. Make sure that none of your **lectures** requires attendance. You can ask your course mates/student mentor about this.)

|   |          | név                                                | kód                 | típus    | oktatók                         |
|---|----------|----------------------------------------------------|---------------------|----------|---------------------------------|
|   |          | Applied linguistics                                | BBI-ANG17-261E/1    | Lecture  | Éva Margit Illés Dr.            |
|   |          | Contemporary literature in English                 | BBI-ANG17-217E/1    | Lecture  | Dániel Panka; Natália Pikli Dr. |
|   |          | Everyday socialism in Hungary                      | BBN-ERA-184/3/1     | Lecture  | Zsuzsanna Varga dr.             |
|   |          | F m and History: visual representation of the past | BBN-ERA-186/26/     | Practice | Mónika Mátay Dr.                |
|   |          | History of English                                 | BBI-ANG-249E/1      | Lecture  | Attila Starcevic                |
| C | <b>1</b> | US Latinos: Immigration and Culture                | BBI-AME17-322E.86/1 | Practice | Éva Eszter Szabó                |

### 4. Select the type of special permission

Tick the box next to the subject title, and the list of special allowances that you can apply for will appear. The exemptions and allowances are specified in Section 74. (4) of HKR. Please note that the option "permission to take exams outside the exam period" is NOT available at ELTE BTK. If you select this option, your request will be rejected.

(If you are a freshman who arrives late in Hungary, select the first option.)

| reqquest th | e following s | pecial permission:                                       |                                                 |                       |                                |
|-------------|---------------|----------------------------------------------------------|-------------------------------------------------|-----------------------|--------------------------------|
|             | Attachment    | permission to be absent from all o                       | er some classes                                 |                       |                                |
|             | Attachment    | permission to service and and a                          | the exam period                                 |                       |                                |
|             | Attachment    | permission to complete the require                       | ements of the training programme in a           | different time fra    | me or with different sp        |
|             | Attachment    | other preferences (e.g. concurrent com<br>settint, etc.) | npletion of subjects built on one another, comp | letion of a complemen | itary subject or research, the |
|             |               |                                                          |                                                 |                       |                                |
| Note for re | quest (opcion | nal):                                                    |                                                 |                       |                                |

## 5. Upload the approvals

Please, contact one of your coordinators who will help you collecting the approvals! You have to attach the following documents to the Neptun request:

1. Official document that proves the reason of your late arrival (eg. certificate of visa delay; plane ticket...etc): Click on the "Attachment" button at the beginning of the request and upload the document.

| Reason for request:                                                                                                    |                       |          |                                 |
|----------------------------------------------------------------------------------------------------|-----------------------|----------|---------------------------------|
| rentry into the country is made impossible in the case of a                                                                 | an international stud | en       |                                 |
| Attachment                                                                                                    |                       |          |                                 |
|                                                                                                    |                       |          | li.                             |
| Courses:                                                                                                    |                       |          |                                 |
| név                                                                                                    | kód                   | típus    | oktatók                         |
| Applied linguistics                                                                                                    | BBI-ANG17-261E/1      | Lecture  | Éva Margit Illés Dr.            |
| Contemporary literature in English                                                                                          | BBI-ANG17-217E/1      | Lecture  | Dániel Panka; Natália Pikli Dr. |
| Everyday socialism in Hungary                                                                                               | BBN-ERA-184/3/1       | Lecture  | Zsuzsanna Varga dr.             |
|                                                                                                    |                       |          |                                 |
| Film and History: visual representation of the past                                                                         | BBN-ERA-186/26/1      | Practice | Mónika Mátay Dr.                |
| <ul> <li>Film and History: visual representation of the past</li> <li>reqquest the following special permission:</li> </ul> | BBN-ERA-186/26/1      | Practice | Mónika Mátay Dr.                |

| New request [drop_indok_en] Request attachments |                                                                                                    |      |     | x |
|-------------------------------------------------|----------------------------------------------------------------------------------------------------|------|-----|---|
| Upload request attachment                       |                                                                                                    |      |     |   |
| & Language                                      | English                                                                                                    |      |     |   |
| Description:                                    |                                                                                                    |      |     |   |
| ♦ Upload request attachment                     | PDF (8192kb), DOC (8192kb), XLS (8192kb), ZIP (8192kb), DOCX (8192kb), I<br>(8192kb), PNG (8192kb), JPG (8192kb), JPEG (8192kb), XLSX (8192kb), RAR<br>(810, 30), FFT (8192kb), PPTX (8192kb), 7Z (8192kb)<br>+ Upload file | RTF  |     |   |
| Uploaded request attachment                     | s 📕 🛓                                                                                                    | *    | E   | ) |
| Actions: Close Add existing d                   | ocument 1 Page size                                                                                                    | 20   | ~   | ) |
| Description Request attachme                    | ent type Language Filename Checked Download file Deadline of deletion                                                                                                    | on   |     |   |
| No result                                       |                                                                                                    |      |     |   |
| Number of results:0-0/0 (0 ms)                  | Actions: Close Add existing d                                                                                                    | ocur | men | t |
|                                                 |                                                                                                    |      |     |   |
| Back                                            |                                                                                                    |      |     |   |

After the successful upload, this window will appear. Click on "Back".

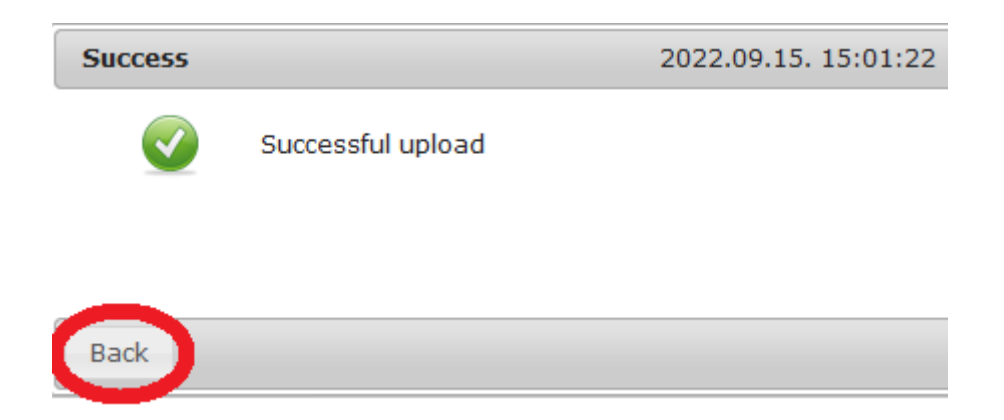

| New request [drop_indok_en] Request attachments |                                                                                                    |     | ø   | X  |  |
|-------------------------------------------------|----------------------------------------------------------------------------------------------------|-----|-----|----|--|
| Upload request attachment                       |                                                                                                    |     |     |    |  |
| & Language                                      | English v                                                                                                    |     |     |    |  |
| Description:                                    |                                                                                                    |     |     |    |  |
| ♦ Upload request attachment                     | PDF (8192kb), DOC (8192kb), XLS (8192kb), ZIP (8192kb), DOCX (8192kb), R<br>(8192kb), PNG (8192kb), JPG (8192kb), JPEG (8192kb), XLSX (8192kb), RAR<br>(8192kb), PPT (8192kb), PPTX (8192kb), 7Z (8192kb)<br>+ Upload file | TF  |     |    |  |
| Uploaded request attachments                    |                                                                                                    |     |     |    |  |
| Actions: Close Add existing d                   | ocument 1 Page size                                                                                                    | 20  | ~   | )  |  |
| Description Request attachme                    | ent type Language Filmome Checked Download file Deadline of deletio                                                                                                    | n   |     |    |  |
| Application attachm                             | ent English TEST.pdf Download file 9/15/2022 5:05:34 PM                                                                                                    | 1   | ÷   | Ē  |  |
| Number of results:0-0/0 (31 ms)                 | Actions: Close Add existing do                                                                                                    | cur | nen | t) |  |
|                                                 |                                                                                                    |     |     |    |  |

2. Approval from each teacher (1/each course): Contact the teacher of each subject via email (**with your coordinators' help!**) to ask for their approval for the UTSA. Take a print-screen of the correspondence. Next to each type of allowance, you find an "Attachment" button. Click on the button and upload the print-screen.

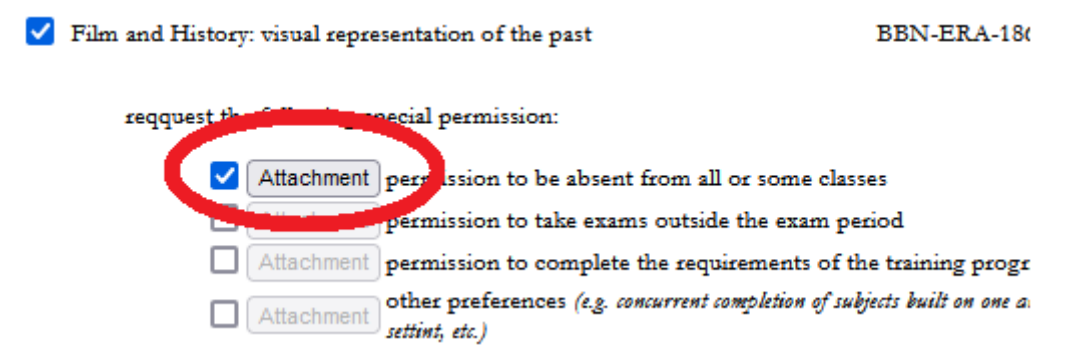

3. Approval of the Head of Department: contact them via email (**with your coordinators' help**). Click on the "Attachment" button at the beginning of the request and upload a print-screen of the correspondence. (See the illustration of step 1.)

#### 6. Submit your request

Click on the button "Next" at the bottom of the page.

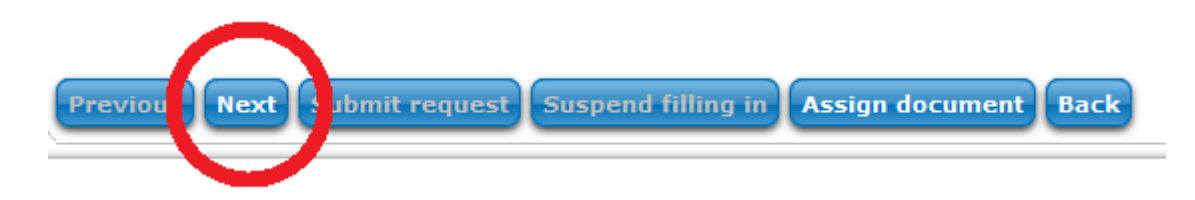

The summary of your request will appear. If you find everything in order, click on "**Submit request**". A pop-up window will appear (see below). Finally, click on "Back".

| Pre | vious Nex | Submit request Suspend filling in Assign document Back                      |
|-----|-----------|-----------------------------------------------------------------------------|
|     | Success   | 2022.09.15. 15:15:16 🗗                                                      |
| ac  |           | Request ELTE-KIV-2022/23/1/41 has been submitted. You can now attach files. |
| (   | Back      | <u>2457</u>                                                                 |

Submission deadline for UTSA requests in Neptun in the 2022/23/1 semester: 19<sup>th</sup> September 2022, 16:00 Please, <u>submit your request in Neptun by the deadline</u>, even if you did not manage to collect and attach all the necessary approvals! The approvals can be submitted later, via email.

**Contact us, if you need help:** Ms Katalin SZABÓ: <u>iso@btk.elte.hu</u> (self-paying coordinator) / Mr Rezső JARMALOV: <u>stipendiumhungaricum@btk.elte.hu</u> (Stipendium coordinator) / Ms Emese KERTÉSZ: <u>kertesz.emese@btk.elte.hu</u> (study coordinator)